## Inscription

L'inscription scolaire concerne un élève. Elle est sous la responsabilité du maire.

Le processus **d'inscription scolaire** est déclenché par une demande d'inscription effectuée par les parents de l'élève ou ses représentants légaux. Après vérification de la recevabilité de la demande, les services de la **mairie** désignent l'école publique que devra fréquenter l'enfant et délivre un certificat d'inscription. Plusieurs écoles peuvent être mentionnées.

Inscription en mairie

| Les services de la mairie<br>vérifient l'accès au module des<br>inscriptions                                                                                                    | ¥ous êtes la commune de ORLEANS<br>¥ous entrez dans le module des Inscriptions                                                                                                    |
|----------------------------------------------------------------------------------------------------|----------------------------------------------------------------------------------------------------|
| Les inscriptions sont gérées<br>individuellement en cliquant sur<br>« Gestion individuelle des<br>inscriptions »                                                                                                    | Inscription  Gestion individuelle des inscriptions Gestion de la fiche administrative et de l'inscription d'un élève  Suivi des inscriptions et des admissions  Traitement alobal des inscriptions en attente Gestion par lot des élèves en attente                                                                                                    |
| La procédure consiste d'abord à<br>rechercher si l'élève n'a pas déjà<br>été inscrit dans la commune.<br>Il faut indiquer le nom et le<br>prénom de l'élève.                                                                                                    | Recherche d'èlèves         Créer, visualiser, modifier une fiche administrative         Créer, visualiser, modifier, supprimer une inscription         Recherche pour l'année scolaire 2011-2012         Nom *       Prénom *         DUPONT       Rémid         Eteur                                                                                                    |
| <ul> <li>2 cas possibles :</li> <li>1 - l'élève n'a jamais été inscrit<br/>dans la commune.</li> <li>2 - l'élève a déjà été inscrit dans<br/>la commune.</li> <li>La recherche est étendue aux<br/>années scolaires antérieures<br/>jusqu'à l'obtention du résultat en<br/>cliquant sur le bouton</li> <li>« Continuer la recherche ».</li> <li>Si la recherche est infructueuse,<br/>l'écran suivant mentionne :</li> <li>« Aucun élément trouvé ».</li> </ul> | Recherche d'élèves         Créer, visualiser, modifier une fiche administrative         Créer, visualiser, modifier, supprimer une inscription         Recherche pour l'année scolaire 2011-2012         Nam Prénom Prénom Rémi       Né(e) le Sexe Chercher         Retour         Nom Prénom Né(e) le Sexe Lieu de naissance État         Aucun élément trouvé             |
| En fin de recherche infructueuse<br>s'affiche le bouton<br>« <b>Nouveau</b> ».<br>Il est donc nécessaire d'ouvrir<br>une fiche administrative pour<br>l'élève à inscrire, en cliquant sur<br>le bouton « <b>Nouveau</b> ».                                                                                                    | Recherche d'élèves         Créer, visualiser, modifier une fiche administrative         Créer, visualiser, modifier, supprimer une inscription         Recherche pour l'année scolaire 2001-2002         Nom Prénom Prénom Prénom Ké(e) le         Nom Prénom Ké(e) le         Retour         Nom Prénom Ké(e) le         Retour         Retour         Aucun élément trouvé |

| Création de la fiche<br>administrative de l'élève qui<br>comprend 2 onglets :                                                                                                    | Création de la fiche administrative de l'élève<br>Identification   Responsibles  Identifié  Adresse de résidence                                                                                                    |  |  |
|----------------------------------------------------------------------------------------------------|----------------------------------------------------------------------------------------------------|--|--|
| 1 – Identification de l'élève<br>2 – Responsables                                                                                                    | Nom de femilie         •         Para         Para         Para         •         •         •         •         •         •         •         •         •         •         •         •         •         •         •         •         •         •         •         •         •         •         •         •         •         •         •         •         •         •         •         •         •         •         •         •         •         •         •         •         •         •         •         •         •         •         •         •         •         •         •         •         •         •         •         •         •         •         •         •         •         •         •         •         •         •         •         •         •         •         •         •         •         •         •         •         •         •         •         •         •         •         •         •         •         •         •         •         •         •         •         •         •         •         •         •         •         •         •         •         •                                        |  |  |
| Après le remplissage de l'onglet<br>« <b>Identification</b> », il faut<br>cliquer sur le bouton<br>« <b>Suivant</b> » pour accéder à                                                                                                    | Ni(s) %     *       Licalitá     *       Département     *       Communit     *       Objertement     *                                                                                                    |  |  |
| l'onglet « <b>Responsables</b> ».                                                                                                    | Shart or Annier                                                                                                    |  |  |
| Tout élève doit avoir au moins                                                                                                    | Création de la ficke administrative de l'élève                                                                                                    |  |  |
| un représentant légal                                                                                                    |                                                                                                    |  |  |
| Pour rattacher une personne                                                                                                    | Identification  Responsables +Représentant légal + Personne en durge                                                                                                    |  |  |
| responsable à l'élève, il faut                                                                                                    | REPRÉSENTANTS LÉGAUX                                                                                                    |  |  |
| cliquer sur le bouton                                                                                                    | (liste vide)                                                                                                    |  |  |
| « Représentant légal » (limité                                                                                                    | PERSONNES EN CHARGE DE L'ÉLÈVE                                                                                                    |  |  |
| à 3 personnes) ou « Personne en                                                                                                    | (liste vide)                                                                                                    |  |  |
| charge » (limité à 2 personnes)                                                                                                    | << Précédent Valder Annuler                                                                                                    |  |  |
| charge » (innite a 2 personnes):                                                                                                    |                                                                                                    |  |  |
| Cilles and the de la matrice                                                                                                    | Création de la fiche administrative de l'élève                                                                                                    |  |  |
| Si les services de la mairie                                                                                                    | • L'élève dait avoir au moins un renrésentant lénal                                                                                                    |  |  |
| valident l'ecran sans rattacher                                                                                                    | Identification  Responsables                                                                                                    |  |  |
| de personne responsable a                                                                                                    | + Représentant légal + Personne en charge                                                                                                    |  |  |
| l'élève, ce message d'alerte                                                                                                    | REPRÉSENTANTS LÉGAUX                                                                                                    |  |  |
| s'affiche.                                                                                                    | (liste vide)                                                                                                    |  |  |
| Il est necessaire d'ajouter au                                                                                                    | PERSONNES EN CHARGE DE L'ELEVE                                                                                                    |  |  |
| moins un representant legal                                                                                                    | (liste vide)                                                                                                    |  |  |
| pour valider cette etape.                                                                                                    | <pre>&lt;</pre> <pre>Valuer Annuer</pre>                                                                                                    |  |  |
|                                                                                                    |                                                                                                    |  |  |
| être une personne physique ou                                                                                                    |                                                                                                    |  |  |
| morale.                                                                                                    |                                                                                                    |  |  |
| morale.<br>Dans les deux cas le directeur<br>doit effectuer une recherche sur<br>le nom et prénom de la<br>personne responsable de l'élève                                                                                                    | Rattachement d'un représentant légal       × Annuler         Recherche d'une personne responsable       PERSONNE RESPONSABLE         PERSONNE RESPONSABLE       PERSONNE MORALE                                                                                                    |  |  |
| morale.<br>Dans les deux cas le directeur<br>doit effectuer une recherche sur<br>le nom et prénom de la<br>personne responsable de l'élève<br>ou sur l'intitulé de la personne                                                                                                    | Rattachement d'un représentant légal       X Annuler         Recherche d'une personne responsable       PERSONNE RESPONSABLE         PERSONNE RESPONSABLE       PERSONNE MORALE         Nom: *       Prénom *                                                                                                    |  |  |
| morale.<br>Dans les deux cas le directeur<br>doit effectuer une recherche sur<br>le nom et prénom de la<br>personne responsable de l'élève<br>ou sur l'intitulé de la personne<br>morale afin de vérifier si elle                                                                                                    | Rattachement d'un représentant légal     × Annuler       Recherche d'une personne responsable     PERSONNE MORALE       Nouveau     Nouveau       Nom *     Prénom *       AMAURY     Jimmy                                                                                                    |  |  |
| morale.<br>Dans les deux cas le directeur<br>doit effectuer une recherche sur<br>le nom et prénom de la<br>personne responsable de l'élève<br>ou sur l'intitulé de la personne<br>morale afin de vérifier si elle<br>n'est pas déjà présente dans la                                                                                                    | Rattachement d'un représentant légal       X Annuler         Recherche d'une personne responsable       PERSONNE MORALE         PERSONNE RESPONSABLE       PERSONNE MORALE         Nom *       Prénom *         AMAURY       Jimmy         Sél.       Civilité         Nom *       Prénom *         Elève(s) rattaché(s)                                                                                                    |  |  |
| morale.<br>Dans les deux cas le directeur<br>doit effectuer une recherche sur<br>le nom et prénom de la<br>personne responsable de l'élève<br>ou sur l'intitulé de la personne<br>morale afin de vérifier si elle<br>n'est pas déjà présente dans la<br>base de données.                                                                                                    | Rattachement d'un représentant légal       X Annuler         Recherche d'une personne responsable       PERSONNE RESPONSABLE         PERSONNE RESPONSABLE       PERSONNE MORALE         Nom *       Prénom *         AMAURY       Jimmy         Sól.       Civilité         Nom       Prénom         Adresse de résidence       Elève(s) rattaché(s)         M.       M.                                                                                                    |  |  |
| morale.<br>Dans les deux cas le directeur<br>doit effectuer une recherche sur<br>le nom et prénom de la<br>personne responsable de l'élève<br>ou sur l'intitulé de la personne<br>morale afin de vérifier si elle<br>n'est pas déjà présente dans la<br>base de données.                                                                                                    | Rattachement d'un représentant légal       X Annuler         Recherche d'une personne responsable       PERSONNE RESPONSABLE         PERSONNE RESPONSABLE       PERSONNE MORALE         Nom *       AMAURY         AMAURY       Jimmy         Sél.       Civilité         Mom       Prénom         Adresse de résidence       Elève(s) rattaché(s)         M.       Image: Status de résidence                                                                                                    |  |  |
| morale.<br>Dans les deux cas le directeur<br>doit effectuer une recherche sur<br>le nom et prénom de la<br>personne responsable de l'élève<br>ou sur l'intitulé de la personne<br>morale afin de vérifier si elle<br>n'est pas déjà présente dans la<br>base de données.<br>La colonne « Élève(s)                                                                                                    | Rattachement d'un représentant légal   Recherche d'une personne responsable     PERSONNE RESPONSABLE   PERSONNE RESPONSABLE     PERSONNE RESPONSABLE     Prénom *   AMAURY     Jimmy     Sél.   Civilité A Nom * Prénom *   Jimmy     Sél.   Civilité A Nom * Prénom *   Jimmy     Enregistrements 1 à 1 sur 1 trouvé(s)                                                                                                    |  |  |
| morale.<br>Dans les deux cas le directeur<br>doit effectuer une recherche sur<br>le nom et prénom de la<br>personne responsable de l'élève<br>ou sur l'intitulé de la personne<br>morale afin de vérifier si elle<br>n'est pas déjà présente dans la<br>base de données.<br>La colonne « Élève(s)<br>rattaché(s) » permet au                                                                                                    | Rattachement d'un représentant légal   Recherche d'une personne responsable     PERSONNE RESPONSABLE   PERSONNE RESPONSABLE     PERSONNE RESPONSABLE     Nouveau     Addury     Jimmy     Civilité A Nom A Prénom A Adresse de résidence     Elève(s) rattaché(s)     Informations du rattachement                                                                                                    |  |  |
| morale.<br>Dans les deux cas le directeur<br>doit effectuer une recherche sur<br>le nom et prénom de la<br>personne responsable de l'élève<br>ou sur l'intitulé de la personne<br>morale afin de vérifier si elle<br>n'est pas déjà présente dans la<br>base de données.<br>La colonne « Élève(s)<br>rattaché(s) » permet au<br>directeur d'avoir un aperçu des                                                                                                    | Rattachement d'un représentant légal   Recherche d'une personne responsable     PERSONNE RESPONSABLE   PERSONNE RESPONSABLE     PERSONNE RESPONSABLE     Nom*   Adduard   M.     Enregistrements 1 à 1 sur 1 trouvé(s)     Informations du rattachement   Lien avec l'élève                                                                                                    |  |  |
| morale.<br>Dans les deux cas le directeur<br>doit effectuer une recherche sur<br>le nom et prénom de la<br>personne responsable de l'élève<br>ou sur l'intitulé de la personne<br>morale afin de vérifier si elle<br>n'est pas déjà présente dans la<br>base de données.<br>La colonne « Élève(s)<br>rattaché(s) » permet au<br>directeur d'avoir un aperçu des<br>élèves déjà rattachés au                                                                                                    | Rattachement d'un représentant légal   Recherche d'une personne responsable     PERSONNE RESPONSABLE   PERSONNE RESPONSABLE     PERSONNE RESPONSABLE     <                                                                                                    |  |  |
| morale.<br>Dans les deux cas le directeur<br>doit effectuer une recherche sur<br>le nom et prénom de la<br>personne responsable de l'élève<br>ou sur l'intitulé de la personne<br>morale afin de vérifier si elle<br>n'est pas déjà présente dans la<br>base de données.<br>La colonne « Élève(s)<br>rattaché(s) » permet au<br>directeur d'avoir un aperçu des<br>élèves déjà rattachés au<br>responsable                                                                                                    | Rattachement d'un représentant légal   Recherche d'une personne responsable     PERSONNE RESPONSABLE   PERSONNE RESPONSABLE     Personne *     MAAURY     Jimmy     Sel.   Civilité * Nom * Prénom *   Jimmy     Sel.   Civilité * Nom * Prénom *   Adresse de résidence   Eléve(s) rattaché(s)      Enregistrements 1 à 1 sur 1 trouvé(s)   Lien avec l'élève   Autorise à communiquer ses adresses (adresse   Out © Non * Non renseigné *   postale et courrieli                                                                                                    |  |  |
| morale.<br>Dans les deux cas le directeur<br>doit effectuer une recherche sur<br>le nom et prénom de la<br>personne responsable de l'élève<br>ou sur l'intitulé de la personne<br>morale afin de vérifier si elle<br>n'est pas déjà présente dans la<br>base de données.<br>La colonne « Élève(s)<br>rattaché(s) » permet au<br>directeur d'avoir un aperçu des<br>élèves déjà rattachés au<br>responsable<br><b>Représentant légal</b>                                                                                                    | <form></form>                                                                                                    |  |  |
| morale.<br>Dans les deux cas le directeur<br>doit effectuer une recherche sur<br>le nom et prénom de la<br>personne responsable de l'élève<br>ou sur l'intitulé de la personne<br>morale afin de vérifier si elle<br>n'est pas déjà présente dans la<br>base de données.<br>La colonne « Élève(s)<br>rattaché(s) » permet au<br>directeur d'avoir un aperçu des<br>élèves déjà rattachés au<br>responsable<br><b>Représentant légal</b>                                                                                                    | Rattachement d'un représentant légal   Recherche d'une personne responsable     PERSONNE RESPONSABLE   PERSONNE MORALE     Noureau     Noureau                                                                                                    |  |  |
| morale.<br>Dans les deux cas le directeur<br>doit effectuer une recherche sur<br>le nom et prénom de la<br>personne responsable de l'élève<br>ou sur l'intitulé de la personne<br>morale afin de vérifier si elle<br>n'est pas déjà présente dans la<br>base de données.<br>La colonne « Élève(s)<br>rattaché(s) » permet au<br>directeur d'avoir un aperçu des<br>élèves déjà rattachés au<br>responsable<br><b>Représentant légal</b><br>2 cas possibles :                                                                                                    | Rattachement d'un représentant légal   Recherche d'une personne responsable     PERSONNE RESPONSABLE   PERSONNE RESPONSABLE     PERSONNE RESPONSABLE     PERSONNE PERSONNE MORALE     Noureau     Std.   Civilité     Noureau     Std.   Civilité     Noureau     Std.     Civilité     Numeresponsable     Civilité     Numeresponsable     Civilité     Numeresponsable     Adresse inconnue                                                                                                    |  |  |
| morale.<br>Dans les deux cas le directeur<br>doit effectuer une recherche sur<br>le nom et prénom de la<br>personne responsable de l'élève<br>ou sur l'intitulé de la personne<br>morale afin de vérifier si elle<br>n'est pas déjà présente dans la<br>base de données.<br>La colonne « Élève(s)<br>rattaché(s) » permet au<br>directeur d'avoir un aperçu des<br>élèves déjà rattachés au<br>responsable<br><b>Représentant légal</b><br>2 cas possibles :                                                                                                    | Rattachement d'un représentant légal   Recherche d'une personne responsable     PERSONNE RESPONSABLE   PERSONNE RESPONSABLE     PERSONNE RESPONSABLE     Nom *   AMAURY     Prénom *   Jimmy     Sél.   Civilité   Nom   Prénom   Addresse de résidence   Elève(s) rattaché(s)     Sél.   Civilité   Nom   Prénom   Addresse de résidence   Elève(s) rattaché(s)     Sél.   Civilité   Nom   Prénom   Addresse de résidence   Elève(s) rattaché(s)   Informations du rattachement   Lien avec l'élève   oostale et courrieli   Oul   Non  Non  Non renseigné *   oostale et courrieli     Nouvelle personne responsable     Civilité   MHE   M.*   Adresse inconnue   Nouvelle personne responsable                                                                                                    |  |  |
| morale.<br>Dans les deux cas le directeur<br>doit effectuer une recherche sur<br>le nom et prénom de la<br>personne responsable de l'élève<br>ou sur l'intitulé de la personne<br>morale afin de vérifier si elle<br>n'est pas déjà présente dans la<br>base de données.<br>La colonne « Élève(s)<br>rattaché(s) » permet au<br>directeur d'avoir un aperçu des<br>élèves déjà rattachés au<br>responsable<br><b>Représentant légal</b><br>2 cas possibles :<br>1 – Les responsables ont déjà eu<br>un onfant inscrit dans la                                                                                                    | Rattachement d'un représentant légal   Recherche d'une personne responsable     PERSONNE RESPONSABLE   PERSONNE RESPONSABLE     PERSONNE RESPONSABLE      Nom *   AMAURY        Nom *   AMAURY        Sel.   Civilité   Nom *   AMAURY        Sel.   Civilité   Nom *   M.           Sel.   Civilité   Nom *   Nom *   Nom *   Nom *   Notrise à communiquer ses adresses (adresse<br>oostale et courriel)                                                                                                    |  |  |
| <ul> <li>morale.</li> <li>Dans les deux cas le directeur<br/>doit effectuer une recherche sur<br/>le nom et prénom de la<br/>personne responsable de l'élève<br/>ou sur l'intitulé de la personne<br/>morale afin de vérifier si elle<br/>n'est pas déjà présente dans la<br/>base de données.</li> <li>La colonne « Élève(s)<br/>rattaché(s) » permet au<br/>directeur d'avoir un aperçu des<br/>élèves déjà rattachés au<br/>responsable</li> <li>Représentant légal</li> <li>2 cas possibles :</li> <li>1 - Les responsables ont déjà eu<br/>un enfant inscrit dans la<br/>commune et danc co cas il faut</li> </ul>                                                                                                    | Rattachement d'un représentant légal   Recherche d'une personne responsable     PERSONNE RESPONSABLE   PERSONNE RESPONSABLE   PERSONNE RESPONSABLE     PERSONNE RESPONSABLE      Nom *   AMAURY        Nom *   AMAURY        Sel.   Civilité   Nom *   Prénom *   Jimmy      Sel.   Civilité   Nom *   Prénom *   Jimmy             Nom *   Addresse de résidence   Elève(s) rattaché(s)            Sel.   Civilité   Nom *   Nom *   Nom *   Nom *   Nom *   Nom *   Nom *   Nom *   Nom *   Nom *   Nom *   Nom *   Nom *   Nom *   Nom *   Nom *   Nom *   Nom *   Nom *   Nom *   Nom *   Nom *   Nom *   Nom *   Nom *   Nom *   Nom *   Nom *   Nom *   Nom *   Nom *   Nom *   Nom *   Nom *   Nom *   Nom *   Nom *                                                                                                    |  |  |
| morale.<br>Dans les deux cas le directeur<br>doit effectuer une recherche sur<br>le nom et prénom de la<br>personne responsable de l'élève<br>ou sur l'intitulé de la personne<br>morale afin de vérifier si elle<br>n'est pas déjà présente dans la<br>base de données.<br>La colonne « Élève(s)<br>rattaché(s) » permet au<br>directeur d'avoir un aperçu des<br>élèves déjà rattachés au<br>responsable<br><b>Représentant légal</b><br>2 cas possibles :<br>1 – Les responsables ont déjà eu<br>un enfant inscrit dans la<br>commune et dans ce cas, il faut                                                                                                    | Rattachement d'un représentant légal   Recherche d'une personne responsable     PERSONNE RESPONSABLE   PERSONNE RESPONSABLE   PERSONNE RESPONSABLE   Personne *     Nom *   MAURY   Jimmy     Sd.   Civilité & Nom * Prénom *   Jimmy        Sd.   Civilité & Nom * Prénom *   Adresse de résidence   Elève(c) rattaché(c)     Sd.   Civilité & Nom * Prénom *   Adresse de résidence   Elève(c) rattaché(c)       Sd.   Civilité & Nom * Prénom *   Adresse de résidence   Elève(c) rattaché(c)   Mutorise à communiquer ses adresses (d'lève: • *)   Autorise à communiquer ses adresses (d'lève: • •)   • Une avec l'lève: • • • • • • • • • • • • • • • • • • •                                                                                                    |  |  |
| morale.<br>Dans les deux cas le directeur<br>doit effectuer une recherche sur<br>le nom et prénom de la<br>personne responsable de l'élève<br>ou sur l'intitulé de la personne<br>morale afin de vérifier si elle<br>n'est pas déjà présente dans la<br>base de données.<br>La colonne « Élève(s)<br>rattaché(s) » permet au<br>directeur d'avoir un aperçu des<br>élèves déjà rattachés au<br>responsable<br><b>Représentant légal</b><br>2 cas possibles :<br>1 – Les responsables ont déjà eu<br>un enfant inscrit dans la<br>commune et dans ce cas, il faut<br>utiliser la fiche existante.                                                                                                    | Rattachement d'un représentant légal   Recherche d'une personne responsable     PERSONNE RESPONSABLE   PERSONNE MORALE     Nom *     Nom *        Nom *        Nom *        Sél:   Civilité   Nom         Prénom *   Jimmy        Sél:   Civilité   Nom *   Prénom *   Junny:         Sél:   Civilité   Nom *   Nom *   Nom                                                                                                    |  |  |
| morale.<br>Dans les deux cas le directeur<br>doit effectuer une recherche sur<br>le nom et prénom de la<br>personne responsable de l'élève<br>ou sur l'intitulé de la personne<br>morale afin de vérifier si elle<br>n'est pas déjà présente dans la<br>base de données.<br>La colonne « Élève(s)<br>rattaché(s) » permet au<br>directeur d'avoir un aperçu des<br>élèves déjà rattachés au<br>responsable<br><b>Représentant légal</b><br>2 cas possibles :<br>1 – Les responsables ont déjà eu<br>un enfant inscrit dans la<br>commune et dans ce cas, il faut<br>utiliser la fiche existante.<br>2 - Les responsables n'ont                                                                                                    | Rattachement d'un représentant légal   Recherche d'une personne responsable     PERSONNE RESPONSABLE   PERSONNE RESPONSABLE     PERSONNE RESPONSABLE     PERSONNE RESPONSABLE     PERSONNE RESPONSABLE     PERSONNE RESPONSABLE     PERSONNE RESPONSABLE     PERSONNE RESPONSABLE     PERSONNE RESPONSABLE     Personne *     Nom *      Prénom *     Jummy     Sette de communiquer as adresses (adresse )     Out III Non *     Nom Venerseigné *     Distale et courriel     Prénom *   Nom Venerseigné *     Personne responsable     Personne responsable     Outriel *     Nom Venerseigné *     Prénom *   Nom Venerseigné *     Prénom *   Nom Venerseigné *   Nom Venerseigné *   Nom Venerseigné *   Nom Venerseigné *     Prénom *   Nom Venerseigné *   Nom Venerseigné *     Prénom *   Nom Venerseigné *     Prénom *   Nom Venerseigné *   Nom Venerseigné *     Prénom *   Nom Venerseigné *     Prénom *   Nom Venerseigné *     Prénom *   Nom Venerseigné * </td                                                                                                    |  |  |
| morale.<br>Dans les deux cas le directeur<br>doit effectuer une recherche sur<br>le nom et prénom de la<br>personne responsable de l'élève<br>ou sur l'intitulé de la personne<br>morale afin de vérifier si elle<br>n'est pas déjà présente dans la<br>base de données.<br>La colonne « Élève(s)<br>rattaché(s) » permet au<br>directeur d'avoir un aperçu des<br>élèves déjà rattachés au<br>responsable<br><b>Représentant légal</b><br>2 cas possibles :<br>1 – Les responsables ont déjà eu<br>un enfant inscrit dans la<br>commune et dans ce cas, il faut<br>utiliser la fiche existante.<br>2 - Les responsables n'ont<br>jamais eu d'enfant inscrit dans la                                                                                                    | Rattachement d'un représentant légal   Recherche d'une personne responsable     PERSONNE RESPONSABLE   PERSONNE RESPONSABLE     PERSONNE RESPONSABLE      PERSONNE RESPONSABLE        PERSONNE RESPONSABLE        PERSONNE RESPONSABLE        PERSonne Responsable        Informations du rattachement        Lie nat:                       Informations du rattachement   Lie nat:   Nom   Personne responsable   Personne responsable   Personne responsable   Peri                                                                                                    |  |  |
| morale.<br>Dans les deux cas le directeur<br>doit effectuer une recherche sur<br>le nom et prénom de la<br>personne responsable de l'élève<br>ou sur l'intitulé de la personne<br>morale afin de vérifier si elle<br>n'est pas déjà présente dans la<br>base de données.<br>La colonne « Élève(s)<br>rattaché(s) » permet au<br>directeur d'avoir un aperçu des<br>élèves déjà rattachés au<br>responsable<br><b>Représentant légal</b><br>2 cas possibles :<br>1 – Les responsables ont déjà eu<br>un enfant inscrit dans la<br>commune et dans ce cas, il faut<br>utiliser la fiche existante.<br>2 - Les responsables n'ont<br>jamais eu d'enfant inscrit dans la<br>commune et dans ce cas, la<br>uresponsable d'entant la commune et dans ce cas, la                                                                                                    | Rattachement d'un représentant légal   Recherche d'une personne responsable     PERSONNE RESPONSABLE   PERSONNE RESPONSABLE     PERSONNE RESPONSABLE     Personne Televelo     Out of the ment     Adresse inconnue     Complément   Nom MERONT   Nom MERONT   Nom MERONT   Nom MERONT   Nom MERONT   Nom MERONT   Nom MERONT   Nom MERONT   Nom MERONT   Nom MERONT   Nom MERONT   Nom MERONT   Nom MERONT   Nom MERONT   Nom MERONT   Nom MERONT   Nom MERONT   Nom Meron <t< td=""></t<>                                                                                                    |  |  |
| <ul> <li>morale.</li> <li>Dans les deux cas le directeur<br/>doit effectuer une recherche sur<br/>le nom et prénom de la<br/>personne responsable de l'élève<br/>ou sur l'intitulé de la personne<br/>morale afin de vérifier si elle<br/>n'est pas déjà présente dans la<br/>base de données.</li> <li>La colonne « Élève(s)<br/>rattaché(s) » permet au<br/>directeur d'avoir un aperçu des<br/>élèves déjà rattachés au<br/>responsable</li> <li>Représentant légal</li> <li>2 cas possibles :</li> <li>1 - Les responsables ont déjà eu<br/>un enfant inscrit dans la<br/>commune et dans ce cas, il faut<br/>utiliser la fiche existante.</li> <li>2 - Les responsables n'ont<br/>jamais eu d'enfant inscrit dans la<br/>commune et dans ce cas, la<br/>recherche s'avère infructueuse.</li> </ul>                                                                                | Rattachement d'un représentant légal       x Anuler         Recherche d'une personne responsable       PERSONNE MORALE         PERSONNE RESPONSABLE       PERSONNE MORALE         Nom *                                                                                                    |  |  |
| morale.<br>Dans les deux cas le directeur<br>doit effectuer une recherche sur<br>le nom et prénom de la<br>personne responsable de l'élève<br>ou sur l'intitulé de la personne<br>morale afin de vérifier si elle<br>n'est pas déjà présente dans la<br>base de données.<br>La colonne « Élève(s)<br>rattaché(s) » permet au<br>directeur d'avoir un aperçu des<br>élèves déjà rattachés au<br>responsable<br><b>Représentant légal</b><br>2 cas possibles :<br>1 – Les responsables ont déjà eu<br>un enfant inscrit dans la<br>commune et dans ce cas, il faut<br>utiliser la fiche existante.<br>2 - Les responsables n'ont<br>jamais eu d'enfant inscrit dans la<br>commune et dans ce cas, la<br>recherche s'avère infructueuse.<br>Il faut renseigner les champs de<br>la fiche de legene d'                                                                                     | Rattachement d'un représentant légal   Recherche d'une personne responsable     PERSONNE RESPONSABLE   PERSONNE MORALE     Nume*     Nume*     Nume*     Nume*     Nume*     Nume*     Personne *     Immy     Sel.   Civilité & Non*   Prénon*   Jimmy     Sel.   Civilité & Non*   Prénon*   Jimmy     Sel.   Civilité & Non*   Prénon*   Jimmy     Civilité & Non*   Prénon*   Jimmy     Civilité & Non*   Prénon*   Jimmy     Civilité & Non*   Prénon*   Jimmy     Civilité & Non*   Prénon*   Non*   Non*   Non*   Non*   Non*   Non*   Non*   Non*   Non*   Non*   Non*   Non*   Non*   Non*   Non*   Non*   Non*   Non*   Non*   Non*   Non*   Non*   Non*   Non*   Non*   Non*   Non*   Non*   Non*   Non*   Non*   No                                                                                                    |  |  |
| <ul> <li>morale.</li> <li>Dans les deux cas le directeur<br/>doit effectuer une recherche sur<br/>le nom et prénom de la<br/>personne responsable de l'élève<br/>ou sur l'intitulé de la personne<br/>morale afin de vérifier si elle<br/>n'est pas déjà présente dans la<br/>base de données.</li> <li>La colonne « Élève(s)<br/>rattaché(s) » permet au<br/>directeur d'avoir un aperçu des<br/>élèves déjà rattachés au<br/>responsable</li> <li>Représentant légal</li> <li>2 cas possibles :</li> <li>1 - Les responsables ont déjà eu<br/>un enfant inscrit dans la<br/>commune et dans ce cas, il faut<br/>utiliser la fiche existante.</li> <li>2 - Les responsables n'ont<br/>jamais eu d'enfant inscrit dans la<br/>commune et dans ce cas, la<br/>recherche s'avère infructueuse.</li> <li>Il faut renseigner les champs de<br/>la fiche de la nouvelle personne</li> </ul> | Rattachement d'un représentant légal   Recherche d'une personne responsable     PERSONNE RESPONSABLE   PERSONNE RESPONSABLE     Personn     Personn   Manuarr     Immy     Retrette d'un représentant légal     PERSONNE RESPONSABLE     Personn   Immy     Retrette d'un représentant légal     Non ************************************                                                                                                    |  |  |
| morale.<br>Dans les deux cas le directeur<br>doit effectuer une recherche sur<br>le nom et prénom de la<br>personne responsable de l'élève<br>ou sur l'intitulé de la personne<br>morale afin de vérifier si elle<br>n'est pas déjà présente dans la<br>base de données.<br>La colonne « Élève(s)<br>rattaché(s) » permet au<br>directeur d'avoir un aperçu des<br>élèves déjà rattachés au<br>responsable<br><b>Représentant légal</b><br>2 cas possibles :<br>1 – Les responsables ont déjà eu<br>un enfant inscrit dans la<br>commune et dans ce cas, il faut<br>utiliser la fiche existante.<br>2 - Les responsables n'ont<br>jamais eu d'enfant inscrit dans la<br>commune et dans ce cas, la<br>recherche s'avère infructueuse.<br>Il faut renseigner les champs de<br>la fiche de la nouvelle personne<br>responsable.                                                          | Rattachement d'un représentant légal   Racherche d'une personne responsable     PERSONNE RESPONSABLE     PERSONNE RESPONSABLE     Personne     Immy     Retherche d'une personne responsable     Personne     Personne </td                                                                                                    |  |  |
| morale.<br>Dans les deux cas le directeur<br>doit effectuer une recherche sur<br>le nom et prénom de la<br>personne responsable de l'élève<br>ou sur l'intitulé de la personne<br>morale afin de vérifier si elle<br>n'est pas déjà présente dans la<br>base de données.<br>La colonne « Élève(s)<br>rattaché(s) » permet au<br>directeur d'avoir un aperçu des<br>élèves déjà rattachés au<br>responsable<br><b>Représentant légal</b><br>2 cas possibles :<br>1 – Les responsables ont déjà eu<br>un enfant inscrit dans la<br>commune et dans ce cas, il faut<br>utiliser la fiche existante.<br>2 - Les responsables n'ont<br>jamais eu d'enfant inscrit dans la<br>commune et dans ce cas, la<br>recherche s'avère infructueuse.<br>Il faut renseigner les champs de<br>la fiche de la nouvelle personne<br>responsable.                                                          | Rattachement d'un représentant légal   Retherche d'une personne responsable     PERSONNE RESPONSABLE   PERSONNE RESPONSABLE     PERSONNE RESPONSABLE     PERSONNE RESPONSABLE     Personne     Informations du rattachement   Len avec Nétes   octuble et courrel     Out  Non  Nouvelle personne responsable     Nouvelle personne responsable     Informations du rattachement   Len avec Nétes   octuble et courrel     Nouvelle personne responsable     Nouvelle personne responsable     Informations du rattachement   Len avec Nétes   Out  Nen  Nen responsable     Personne responsable     Informations du rattachement   Len avec Nétes   Out  Nen  Nen responsable     Personne responsable     Personne responsable     Informations du rattachement     Len avec Nétes   Out  Nen  Nen responsable     Len avec Nétes   Nouvelle personne responsable   Complements Netes   Densite   Tetes Netes     Len avec rétive se defenses   Len avec rétive se defenses   Len avec rétive se defenses   Len avec rétive se defenses   Len avec rétive se defenses     Len avec rétive se defenses     Len avec rétive se defenses <t< td=""></t<> |  |  |

| pour communiquer ses adresses.                                                             |                                                                                                    |                                                                                              |  |
|--------------------------------------------------------------------------------------------|----------------------------------------------------------------------------------------------------|----------------------------------------------------------------------------------------------|--|
|                                                                                            | Nouvelle personne r                                                                                     | esponsable                                                                                   |  |
|                                                                                            | Civilité MME MME M. * Adresse incon<br>Nom DUPONT * p<br>Prénom Florence * Point de ren                 | nue 🕅<br>avs FRANCE 🗸 *<br>nise N° appartement, escaler, étage, chez,                        |  |
| Personne en charge                                                                         | Nom d'usage Complér<br>Courriel N° et Ueu                                                               | ent Entrée, bâtiment, immeuble, résidence voie 10 RUE MOLIERE * -dit Lieu-dit, boîte postale |  |
| En plus de ses informations<br>personnelles, il faut renseigner<br>son lien avec l'enfant. | Code po<br>Loci<br>Téléphone D                                                                          | stal 45000 * ilité ORLEANS * omicile Travail                                                 |  |
|                                                                                            | Lieppone<br>Informations du rattachement                                                                |                                                                                              |  |
|                                                                                            | Valider Ann                                                                                             | uler                                                                                         |  |
|                                                                                            | Fiche administrative de Luc DUPONT                                                                      |                                                                                              |  |
|                                                                                            | Identification Responsables                                                                             | 1                                                                                            |  |
| Après la création du dossier                                                               | Identité                                                                                                | Adresse de résidence                                                                         |  |
| administratif de l'élève, les                                                              | Nom de famille DUPONT Adr                                                                               | 4500 OD FANC                                                                                 |  |
| services de la mairie doivent                                                              | Nom dusage -<br>Sexe MASCULIN                                                                           | FRANCE                                                                                       |  |
| proceder a l'inscription de                                                                | ne(e) le 25/10/2013                                                                                     | Situation administrative                                                                     |  |
| Televe.                                                                                    | Pays FRANCE                                                                                             | rription Nouveau 🕅 Inscrit inactif                                                           |  |
|                                                                                            | Département LOIRET<br>Commune 45234 - Orléans                                                           |                                                                                              |  |
|                                                                                            | Création de l'inscription de LOUIS DUPONT                                                               |                                                                                              |  |
| Est renseignée tout d'abord                                                                | Scolarité demar                                                                                         | ıdée                                                                                         |  |
| l'année scolaire dans laquelle                                                             | Année scolaire 2018-20                                                                                  | 19 • *                                                                                       |  |
| prendra effet l'inscription de                                                             | CYCLE I CYCLE II<br>TOUTE PETITE SECTION COURS PREPAR                                                   | CYCLE III<br>ATOIRE O COURS MOYEN 1ERE ANNEE O                                               |  |
| l'eleve (annee scolaire en cours                                                           | PETITE SECTION COURS ELEMENTAIRE 1ERE<br>MOVENINE SECTION COURS ELEMENTAIRE 1ERE<br>GRANDE SECTION C    |                                                                                              |  |
| où a veriñ):                                                                               | Ecole(s)                                                                                                |                                                                                              |  |
|                                                                                            | Insure                                                                                                  |                                                                                              |  |
|                                                                                            | Services périscolaires                                                                                  | Informations supplémentaires                                                                 |  |
| Puis sont éventuellement                                                                   | Garderie soir Oui O Non<br>Etudes surveilles O Oui O Non<br>Ministration O Oui O Non                    | a erret a inscription                                                                        |  |
| renseignés les services                                                                    | Transport scolaire Oui ON                                                                               |                                                                                              |  |
| périscolaires.                                                                             | Valder Ann                                                                                              | nder -                                                                                       |  |
|                                                                                            | Allectation d e                                                                                         | cules                                                                                        |  |
|                                                                                            | Sel. Identifiant Sigle Nom de l'école                                                                   |                                                                                              |  |
| La (ou les) école(s) dans                                                                  | O610499L Élémentaire publique IWPPI TOTACIHE                                                            | 5 BOO PAJPAR XAYOF 61300 L'AIGLE                                                             |  |
| laquelle (ou lesquelles) l'élève                                                           | 0610500M Élémentaire publique RAKHIM BYBU                                                               | BAA HO JEIM 61300 L' AIGLE                                                                   |  |
| est inscrit, sera (ou seront)<br>sélectionnée(s)                                           | 0611003J         Maternelle publique         HYOVIS O GOQP                                              | CUY MHESIDQE DEBAWY 61300 L' AIGLE                                                           |  |
| Sciectionnee(3).                                                                           | Enregistrements 1 à 5, sur 5 t                                                                          | rouvés Page: 1                                                                               |  |
|                                                                                            | Valider Ann<br>Création de l'inscription de LOUIS DUPONT                                                |                                                                                              |  |
|                                                                                            | Scolarité dema                                                                                          | ndée                                                                                         |  |
|                                                                                            | Année scolaire 2018-20                                                                                  | )19 🔻 *                                                                                      |  |
|                                                                                            | CYCLE I CYCLE I<br>TOUTE PETITE SECTION O COURS PREPAR<br>PETITE SECTION COURS COURS PLANTAUE LEAR      | CYCLE III CYCLE III CYCLE III CYCLE III CYCLE III CYCLE III CYCLE III CYCLE III CYCLE III    |  |
|                                                                                            | MOYENNE SECTION 🔘 COURS ELEMENTAIRE 2EM<br>GRANDE SECTION 🔿                                             | ANNEE 🔿                                                                                      |  |
| La date d'effet de l'inscription                                                           | Ecole(s)                                                                                                |                                                                                              |  |
| doit être saisie.                                                                          |                                                                                                    |                                                                                              |  |
|                                                                                            | Garderie matin O Oui O Non Date                                                                         | a d'effet d'inscription 24/05/2018                                                           |  |
|                                                                                            | Eudes suveillées Oui @ Non Mi<br>Restaurant scolaire Oui @ Non Mi                                       | se en liste d'attente 🛛 Ouii 🛞 Non *                                                         |  |
|                                                                                            | Tremport scolaire 🕐 Uui 🧶 Non                                                                           | nder                                                                                         |  |
| Pour éditer le certificat                                                                  | Fiche administrative de Louis DUPONT                                                                    |                                                                                              |  |
| d'inscription scolaire, il faut                                                            | Identification Responsables                                                                             |                                                                                              |  |
| cliquer sur le lien « Certificat ».                                                        | Identité                                                                                                | Adresse de résidence                                                                         |  |
| Lo contificat d'inconinties est                                                            | Nom 6 famile DUPONT<br>Private<br>Stem drukkje -<br>see MASCUUN                                         | Adresse 10 RUE MOLLERE<br>\$45000 ORLEANS<br>FRANCE                                          |  |
| Le ceruncal d'Inscription est<br>remis aux parents qui le                                  | Ne(o) in 03/03/2013 Situation administrative                                                            |                                                                                              |  |
| donneront au directeur de l'école                                                          | Pays FRANCE 05/12/2012 Cestitat  Dearment ARCHE Common C0132/2013 defines INsuete Dearment ARCHE Insuet |                                                                                              |  |
| dans laquelle ils scolariseront                                                            |                                                                                                    |                                                                                              |  |

| leur enfant.                                                                                                    |  |
|----------------------------------------------------------------------------------------------------|--|
| Il est possible de<br>modifier/supprimer une<br>inscription en cliquant sur le lien<br>constitué par la date de<br>l'inscription. |  |
| <b>Remarque</b> : cette fonctionnalité<br>n'est disponible que pour les<br>élèves à l'état « <b>inscrit</b> ».                    |  |

Inscription par « délégation » du maire

Dans certains cas, l'inscription est effectuée par le directeur d'école par « délégation » du maire.

| Le directeur d'école qui procède<br>à l'inscription des élèves par<br>« délégation » du maire doit<br>l'indiquer dans l'application.<br>Menu : « Ecole » / « Carte<br>d'identité »<br>Bouton « Modifier »<br>Dans la rubrique « Directeur                | Modification de l'école 01800595 ECOLE PR<br>Identification Code de l'établisment 1800995 Settur SETTUR PUBLIC Code de l'établisment de publique Code formentaire publique Code formentaire publique Versiter 2118000000004                                                                                                    | RIMAIRE PUBLIQUE  Origine géographique / Rattachement  Commune Banny  Commune Banny  Commune Stanny  Commune Stanny  Commune S |
|----------------------------------------------------------------------------------------------------|----------------------------------------------------------------------------------------------------|----------------------------------------------------------------------------------------------------|
| d'école/Délégation d'inscripti<br>on », le directeur d'école clique<br>sur le bouton radio « <u>OUI</u> ».<br>Cette information permet au<br>DASEN de voir la liste des<br>directeurs d'école pouvant<br>procéder à l'inscription par<br>« Délégation ». | Etter ETABLISSEMENT OUVERT<br>Date d'ouverture 14/12/1966<br>Directeur d'école / Délégation d'inscription<br>Curlisé ® MADAME © MONSILUR<br>Nom GOUMAIN<br>Prénom Bernadette<br>Le directeur a-t-il une délégation d'inscription ? © Qui ® Non<br>Étes-vous sûr de vouloir modifier les informat                                                                                                    | Collège(s) de rattachement     Ajouter       0180031L - COLLEGE 18300 SANCERRE     Détacher       0180783D - SEGPA COLLEGE SANCERRE 18300 SANCERRE     Détacher       Disors de l'école?     Valider                                                                                                    |
| Le directeur peut alors procéder<br>à l'inscription des élèves de son<br>école exclusivement, en se<br>connectant au module « <b>Outil</b><br><b>Numérique pour la Direction</b><br><b>de l'Ecole</b> » « <b>Mairie</b> ».<br>Menu inscription           | Receiver and the second second |                                                                                                    |
| « Gestion individuelle des<br>inscriptions »<br>Se reporter au chapitre<br>précédent : Inscription par la<br>mairie.                                                                                                    | Inscription<br>• <u>Gestion individuelle des inscriptions</u><br>Gestion de la fiche administrative et de l'inscription d'un<br>• <u>Suivi des inscriptions et des admissions</u><br>• <u>Traitement global des inscriptions en attente</u><br>Gestion par lot des élèves en attente                                                                                                    | élève                                                                                                    |